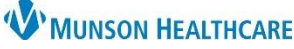

## Appointment Cancel, Reschedule, or No-Show Documentation for Clinical and Clerical Staff

eClinicalWorks Ambulatory EDUCATION

A patient may be dismissed from a practice for missing appointments without notice or timely rescheduling per Munson policy. It is important that these instances are documented accurately within the EHR.

**Documenting a Cancelled or Rescheduled Appointment** 

 From the Resource Schedule, double click on the patient's appointment to open the appointment details window.
Note: To open the Resource Schedule:

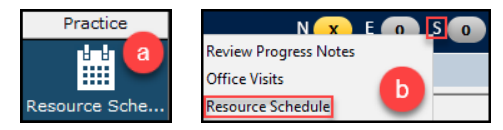

- a. Click on the Resource Schedule under the **Practice Band** or
- b. Click on the **letter S** Quick Launch Button (Jellybean) to open the drop-down menu, and then select the Resource Schedule.
- 2. Click the drop-down arrow next to the Visit Status field and select **CANC (Cancelled)** or **R/S (Rescheduled)**.

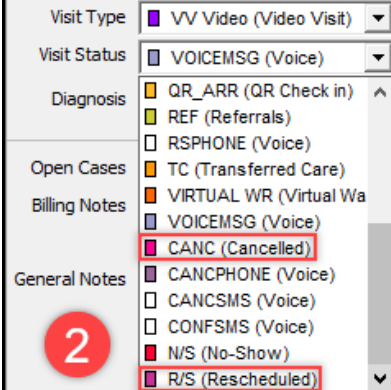

- 3. Click the drop-down arrow or the ellipses next to the Reason field.
- 4. Select the appropriate reason:
  - a. Patient Cancelled
  - b. Patient Rescheduled
  - c. Provider Cancelled
  - d. Provider Rescheduled

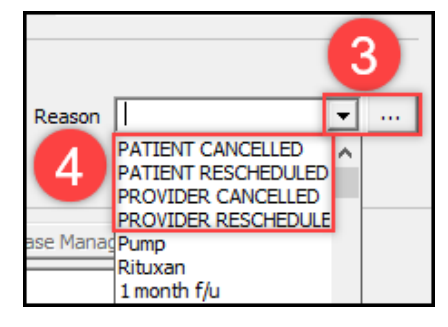

5. Click OK at the bottom of the appointment details screen. Follow office procedure to reschedule patient's appointment.

**Note**: Under Encounters on the Patient Hub, rescheduled visits turn **pink** and display a count total at the bottom of the window.

|     | Date         | Time      | Туре       | Status   | Provider        | Resource      | Facility | Reason 🔺            |
|-----|--------------|-----------|------------|----------|-----------------|---------------|----------|---------------------|
|     | 03/24/2022   | 08:40 AM  | VV Video   | R/S      | Dawood, Gihan E | TEST SCHEDULE | MGNR     | PROVIDER RESCHE     |
| Ŀь. | 03/17/2022   | 11:04 A'' | Tel        | Land and | Dawood, Gihan E |               | MGEN     | Not been feeling we |
|     | -            |           |            |          | 12              |               |          | _                   |
|     | L U2/24/2022 | 10:00 AM  | F/U        | PEN      | Dawd, Gian E    | TEST CHEDULE  | MGI      | leg wound           |
| Lê. | 02/21/2022   | 11:05 AM  | TEL        |          | Dawood, Gihan E |               | MGIF     | Refills 🗸 🗸         |
| 21  | Encounter(s) | Nor       | Billable \ | /isits:1 |                 |               |          | <b>RES: 1</b>       |

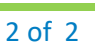

eClinicalWorks Ambulatory EDUCATION

**W**MUNSON HEALTHCARE

## **Documenting a No-Show Appointment**

- From the Resource Schedule, double click on the patient's appointment to open the appointment details window.
  Note: To open the Resource Schedule:
  - a. Click on the Resource Schedule under the Practice Band or
  - b. Click on the **letter S** Quick Launch Button (Jellybean) to open the dropdown menu, and then select the Resource Schedule.
- Click the drop-down arrow next to the Visit Status field and select N/S (No-Show).
- 3. Click OK at the bottom of the appointment details screen. Follow office procedure to reschedule patient's appointment.

**Note**: Under Encounters on the Patient Hub, No-Show visits turn red and display a count total at the bottom of the window.

|         |             | Date           | Time     | Туре       | Status           | Provider        | Resource                                                                                                    | Facilit |
|---------|-------------|----------------|----------|------------|------------------|-----------------|----------------------------------------------------------------------------------------------------|---------|
|         |             | 03/24/2022     | 08:40 AM | VV Video   | N/S              | Dawood, Gihan E | TEST SCHEDULE                                                                                                    | MGNR    |
|         |             | 03/17/2022     | 11:04 AM | TEL        |                  | Dawood, Gihan E |                                                                                                    | MGEN    |
| <u></u> |             | 61 1 9 4 TO 27 | 01 5 PM  | TEL        | and the state of | Giban F         | and the second second second second second second second second second second second second second second second | MORNE   |
| <u></u> |             | 4. Z           |          |            |                  | .vo             |                                                                                                    | mail    |
|         | $[ \square$ | 02/24/2022     | 10:00 AM | F/U        | PEN              | Dawood, Gihan E | TEST SCHEDULE                                                                                                    | MGNR    |
|         |             | 02/21/2022     | 11:05 AM | TEL        |                  | Dawood, Gihan E |                                                                                                    | MGIF    |
|         | -           |                |          |            |                  |                 |                                                                                                    |         |
| 21      | Ene         | counter(s)     | Nor      | Billable \ | /isits:1         |                 | NO                                                                                                    | S:1     |

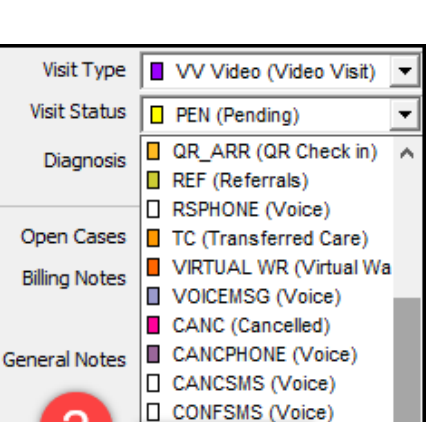

N/S (No-Show)
R/S (Rescheduled)

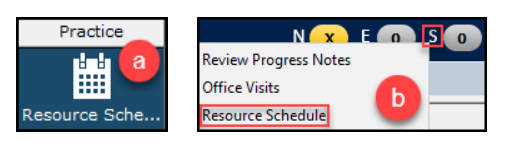